## **Deleting a Policy**

Last Modified on 05/14/2018 4:57 pm EDT

You can delete a policy that has not been attached to a workflow if your user role has Policy View, Policy Author, and Control Manage permissions. When you have sufficient permissions, you can delete a policy irrespective of the owner who created the policy.

## To delete a policy:

- 1. In the RiskVision, go to Content > Policies. The Policies page is displayed.
- 2. Use either of the following procedures given below:
  - Procedure 1
    - 1. Under the Organization Content tree, expand Policies, and locate and select the policy.
    - 2. Click Actions drop-down list and select Delete.
  - Procedure 2
    - 1. Under the Organization Content tree, expand Policies, and select the group or content pack containing the policy. The group or content pack details are displayed on the right-hand side.
    - 2. Use one of the following delete
      - Check the box associated with the policy you want to delete and click Delete.
      - Check the box associated with the policy you want to delete and select Delete in the More actions drop-down list.

The policy is deleted.